# Hands-on Mac lab Advanced Wireless Diving into the black art of wireless and making it work for you and your organization

Dr. Bill Wiecking Hawai'i Preparatory Academy Apple Distinguished Educator wiecking@mac.com

## Assumptions:

A basic understanding of wireless and wired networks
Familiarity with basic setup on most Tiger and Leopard clients
General knowledge of basic access point configuration

### Goals:

- Broaden your knowledge of wireless networks, obvious and hidden
   Enable you to understand advanced security skills using software and hardware tools
- Searn how to manage complex wireless networks
- Learn how to extend wireless beyond the bounds of mere mortals

# Wireless-what does it look like?

Goal: to understand what wireless channels look like
Tools: Eakiu and wi-spy

### Wireless-what does it look like?

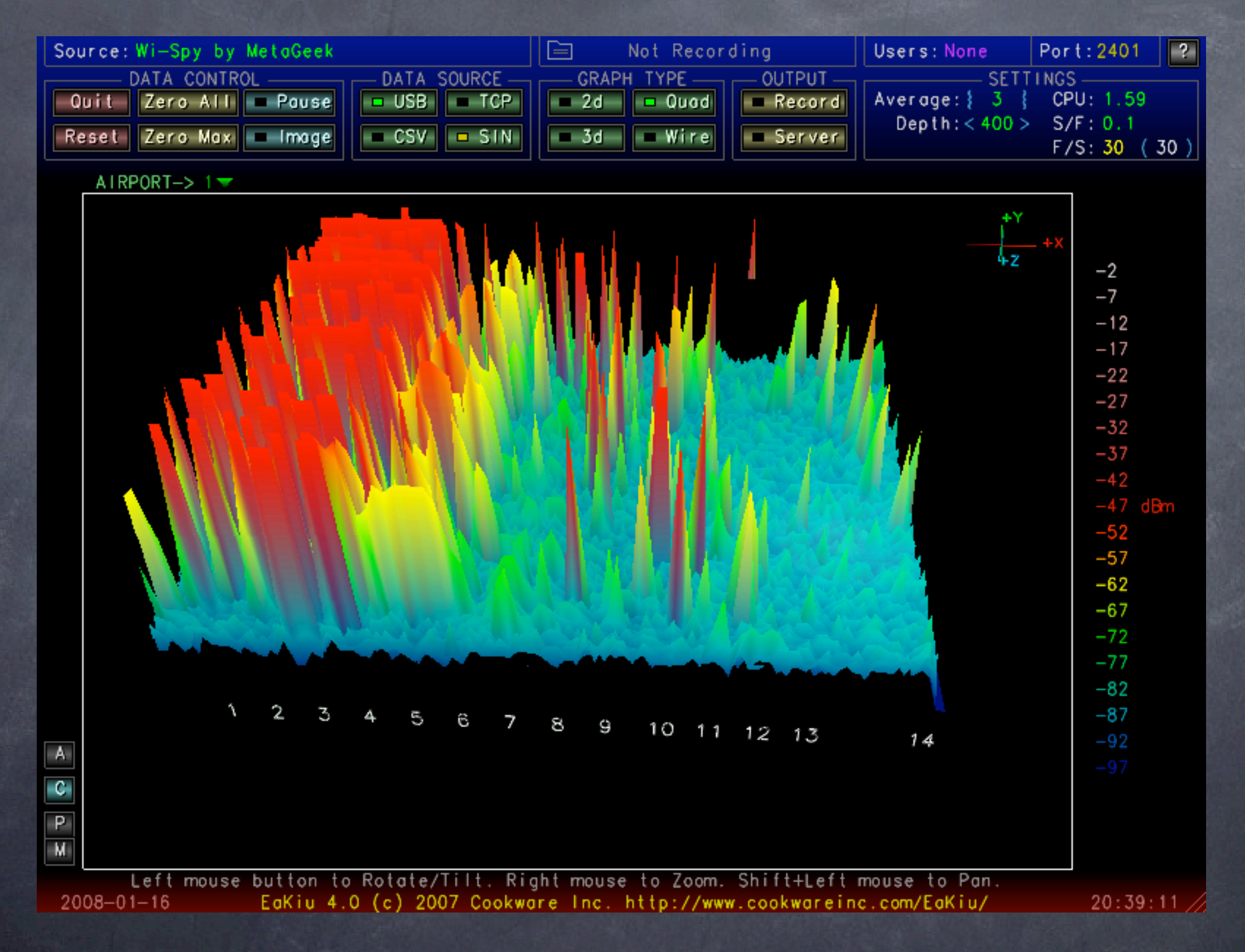

On which channel is this access point broadcasting?

### Wireless-what does it look like?

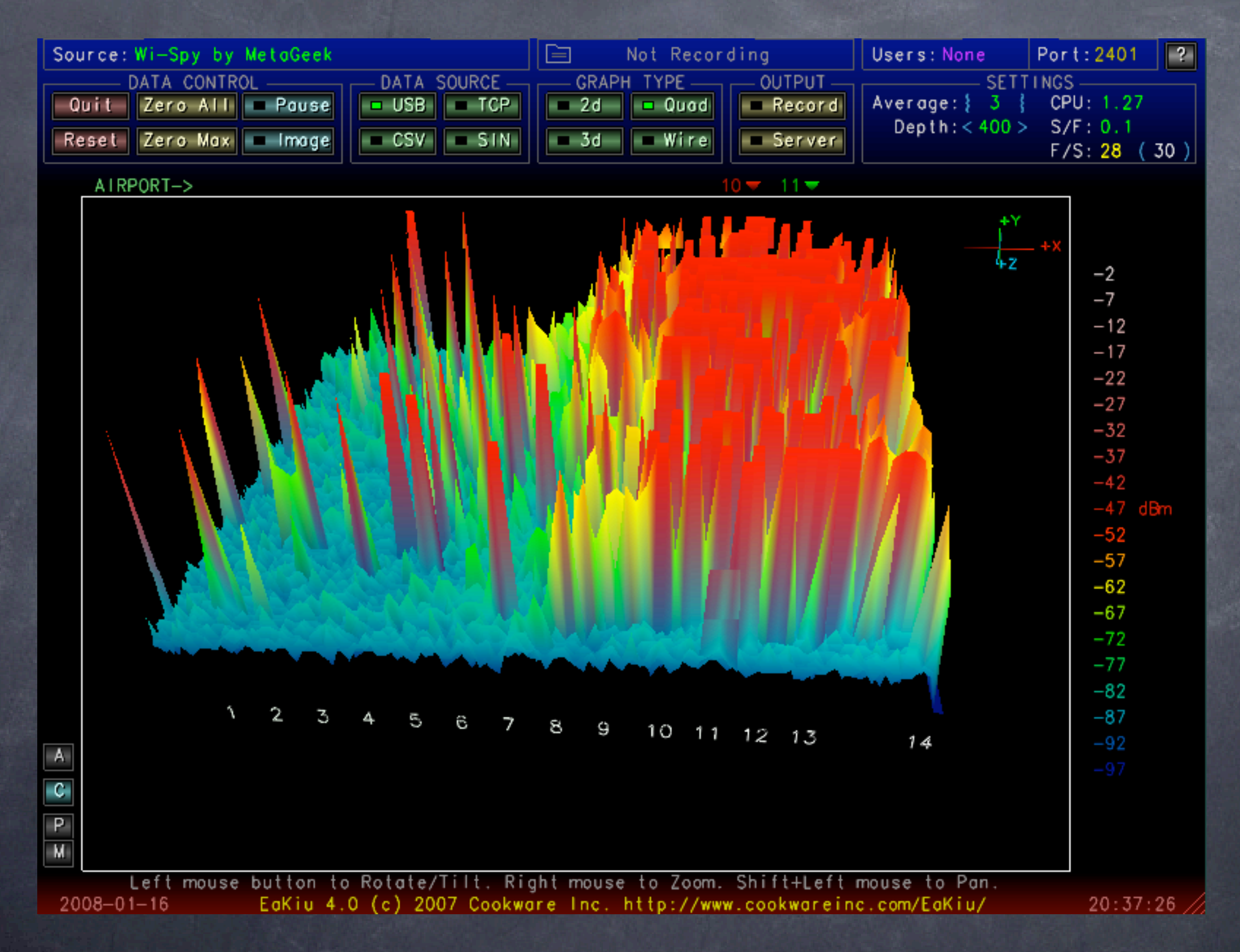

On which channel is this access point broadcasting?

### iStumbler: now you try

Goal: Using a software stumbler, have a look at the local active wireless neighborhood
 Tools: iStumbler v.98
 Note: only active network show up

# iStumbler: now you try

| 000         |          |                    |                | 962000095 | iStumble           | er – AirPort |       |                            |       |      | 0 |
|-------------|----------|--------------------|----------------|-----------|--------------------|--------------|-------|----------------------------|-------|------|---|
|             | France   | Mode Network Name  | Cincol - Noice | Chann     | MAC Address        | Vander       | Famel | Last Undeted               | Netze | Free |   |
| AirPort     | ) Open   | managed mobility   | 87%            | 9%        | 1 00-1C-B3-AF-7A-C | 00-1C-B3     | Sampi | 4 10:04:41 PM, 16 Jan 2008 | Notes | 2412 | _ |
| 🚯 Bluetooth | O Secure | managed aloop      | 33%            | 9% 1      | 0 00-11-24-C1-25-E | Apple        |       | 4 10:04:41 PM, 16 Jan 2008 |       | 2457 |   |
| 😵 Bonjour   | C Open   | managed stayonline | 26%            | 9%        | 1 00-1C-0E-26-A3-2 | 00-1C-0E     |       | 1 10:04:31 PM, 16 Jan 2008 |       | 2412 |   |
| Log         |          |                    |                |           |                    |              |       |                            |       |      |   |
|             |          |                    |                |           |                    |              |       |                            |       |      |   |
|             |          |                    |                |           |                    |              |       |                            |       |      |   |
|             |          |                    |                |           |                    |              |       |                            |       |      |   |
|             |          |                    |                |           |                    |              |       |                            |       |      |   |
| ?           |          |                    |                |           |                    |              |       |                            |       |      |   |

Notice:
security
modes
signal/noise
MAC address
signal graph
war chalking signs

#### Security 101: Kismac

- Goal: Learn how to monitor even secured and closed networks using Kismac
- Tools: Kismac, USB wireless adapters (Prism2 chipset, passive mode)
  What to do:
  - Start Kismac on your computer
  - Our preferences (apple-,) select airport extreme, active mode
  - Start, notice active networks
  - Now go back to prefs, and unload the active mode, and repeat with a USB adapter in passive mode (see above)
  - Note data gathered (dumped) and even closed networks show up
    Data can be collected for later analysis

# Basic Wireless client setup

Goal: Learn how to configure Leopard or Tiger to join open and closed networks
 Tools: Tiger or Leopard client

# Kismac: active mode

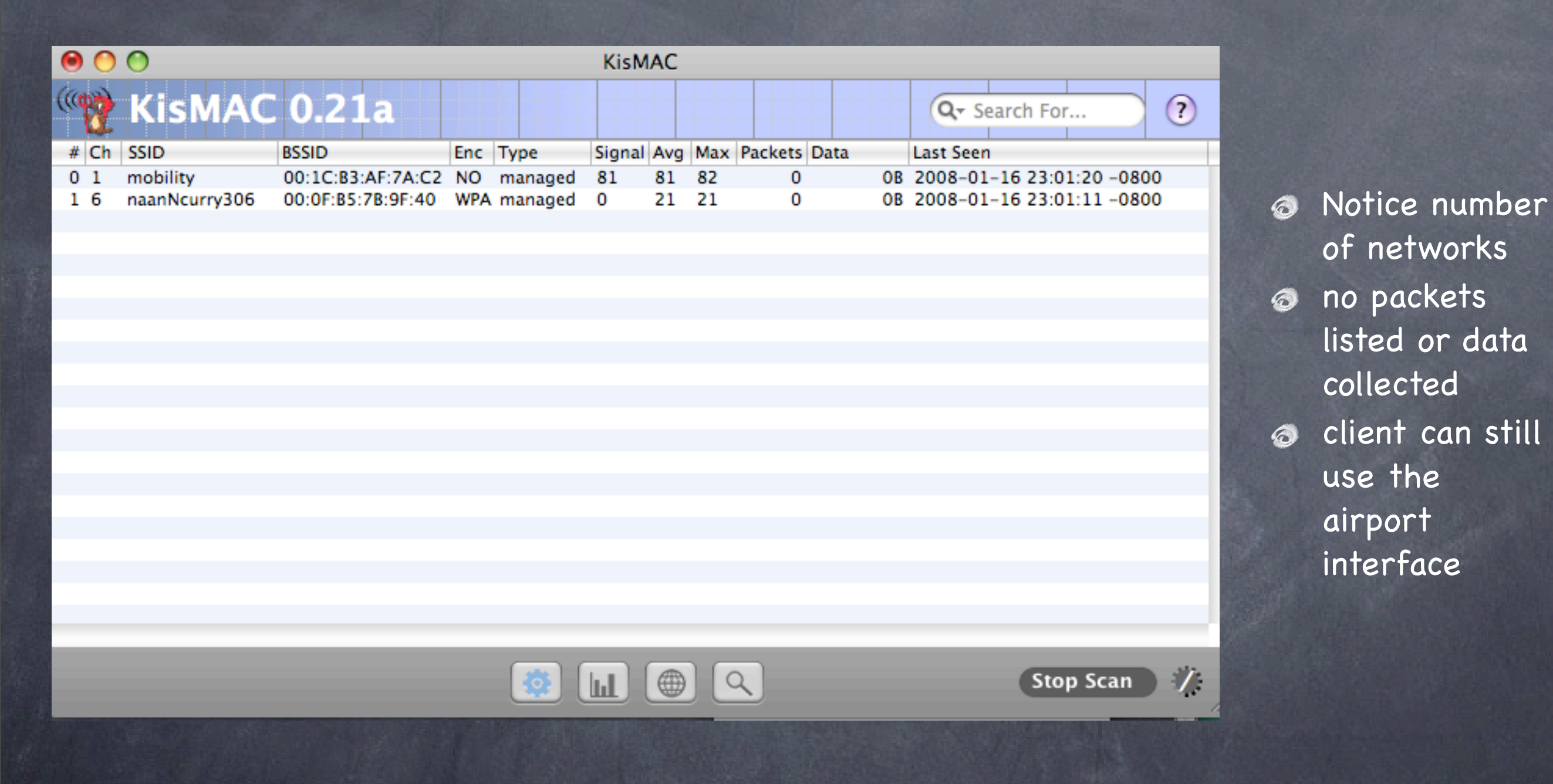

# Kismac: passive mode

| 0    | 0  | 0                         |                   |     |         | KisM   | AC  |     |         |          |                           |
|------|----|---------------------------|-------------------|-----|---------|--------|-----|-----|---------|----------|---------------------------|
| ((() | 1  | KisMAC                    | 0.21a             |     |         |        |     |     |         |          | Q- Search For ?           |
| #    | Ch | SSID                      | BSSID             | Enc | Туре    | Signal | Avg | Max | Packets | Data     | Last Seen                 |
| 0    | 4  | mobility                  | 00:1C:B3:AF:7A:C2 | NO  | managed | 38     | 32  | 60  | 94      | 28.81KiB | 2008-01-16 23:00:42 -0800 |
| 1    | 1  | <no ssid=""></no>         | 00:60:B3:44:FC:D2 | NO  | managed | 0      | 5   | 6   | 3       | 72B      | 2008-01-16 23:00:26 -0800 |
| 2    | 11 | Clift                     | 00:13:C4:F3:F9:30 | NO  | managed | 0      | 1   | 2   | 7       | 1.14KiB  | 2008-01-16 23:00:33 -0800 |
| 3    | 11 | Clift                     | 00:14:6A:49:5E:40 | NO  | managed | 2      | 1   | 3   | 10      | 1.64KiB  | 2008-01-16 23:00:41 -0800 |
| - 4  | 5  | <hidden ssid=""></hidden> | 00:09:92:01:28:38 | NO  | managed | 0      | 7   | 10  | 26      | 3.07KiB  | 2008-01-16 23:00:40 -0800 |
| 5    | 6  | naanNcurry306             | 00:0F:B5:7B:9F:40 | WPA | managed | 0      | 1   | 4   | 4       | 542B     | 2008-01-16 23:00:36 -0800 |
| 6    | 6  | stayonline                | 00:1C:0E:26:90:C0 | NO  | managed | 0      | 0   | 1   | 4       | 461B     | 2008-01-16 23:00:31 -0800 |
| 7    | 6  | <hidden ssid=""></hidden> | 00:09:92:01:22:24 | NO  | managed | 0      | 3   | 6   | 7       | 380B     | 2008-01-16 23:00:39 -0800 |
| 8    | 10 | <hidden ssid=""></hidden> | 00:14:6A:C5:AF:E0 | WEP | managed | 0      | 1   | 3   | 10      | 1.51KiB  | 2008-01-16 23:00:39 -0800 |
| 9    | 11 | <hidden ssid=""></hidden> | 00:0E:8E:02:F8:46 | NO  | managed | 1      | 1   | 1   | 2       | 106B     | 2008-01-16 23:00:41 -0800 |
| 10   | 11 | <hidden ssid=""></hidden> | 00:0E:8E:02:EA:51 | NO  | managed | 1      | 1   | 1   | 1       | 53B      | 2008-01-16 23:00:41 -0800 |
|      |    |                           |                   |     |         |        |     |     |         |          |                           |
|      |    |                           |                   |     |         |        |     |     |         |          |                           |
|      |    |                           |                   |     |         |        |     |     |         |          |                           |

 of networks
 note packets listed and data collected
 client can no longer use the airport interface, unless passive device is USB (as in this case)

4

Stop Scan

Ø Notice number

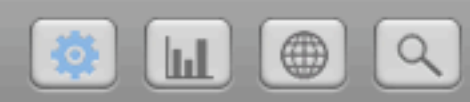

Goal: Learn how insecure network are once joinedTools: IP Net Monitor (sustworks.com)

| 00                | TCP Dump                    |                  |
|-------------------|-----------------------------|------------------|
| Monitor Interface | : AirPort (en1)             | 🗧 🗹 Use TCP Flow |
| Options           | : -p port 80 // my web data | •                |
|                   |                             |                  |
|                   |                             |                  |
|                   |                             |                  |
|                   |                             |                  |
|                   |                             |                  |
|                   |                             |                  |
|                   |                             |                  |
|                   |                             |                  |
| ?                 |                             | Start            |
|                   |                             |                  |
| TON               | Not Manitor TCD             | dump concolo     |
|                   | Net Monitor ICP             | aump console     |

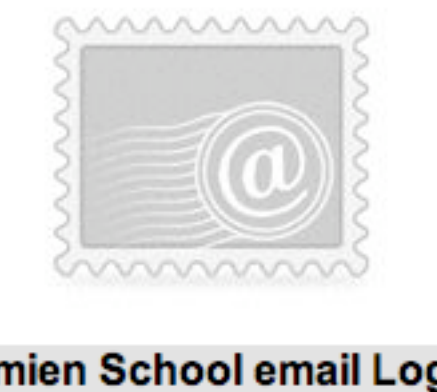

| Damien Schoo | l email | Logi | n |
|--------------|---------|------|---|
|--------------|---------|------|---|

| Name:     | mwsf   |
|-----------|--------|
| Password: | •••••• |
|           | Login  |

# Login to webmail or other app

| 00                                                                                        | TCP Dump (en1)                                                                                                    |                           |
|-------------------------------------------------------------------------------------------|----------------------------------------------------------------------------------------------------|---------------------------|
| Monitor Interface:                                                                        | AirPort (en1)                                                                                                    | Use TCP Flow              |
| Options:                                                                                  | -p port 80 // my web data                                                                                                    | -                         |
| src="/images/up_pointe<br><<br><b>Subject</b> <a href="&lt;br">src="/images/sort_none</a> | er.png" border="0" width="12" height="10" alt="sort"><br>//td><br>//td><br>//webmail/src/right_main.php?newsort=4&startMessage=1&mailbox=IN<br>png" border="0" width="12" height="10" alt="sort"><br>//td><br>//td><br>//td><br>//td><br>//td><br>//td><br>//td><br>//td><br>//td> | BOX"> <img< td=""></img<> |
|                                                                                           |                                                                                                    | Q                         |
| Monitoring stopp                                                                          | ed                                                                                                    | Start                     |

# start, then check email

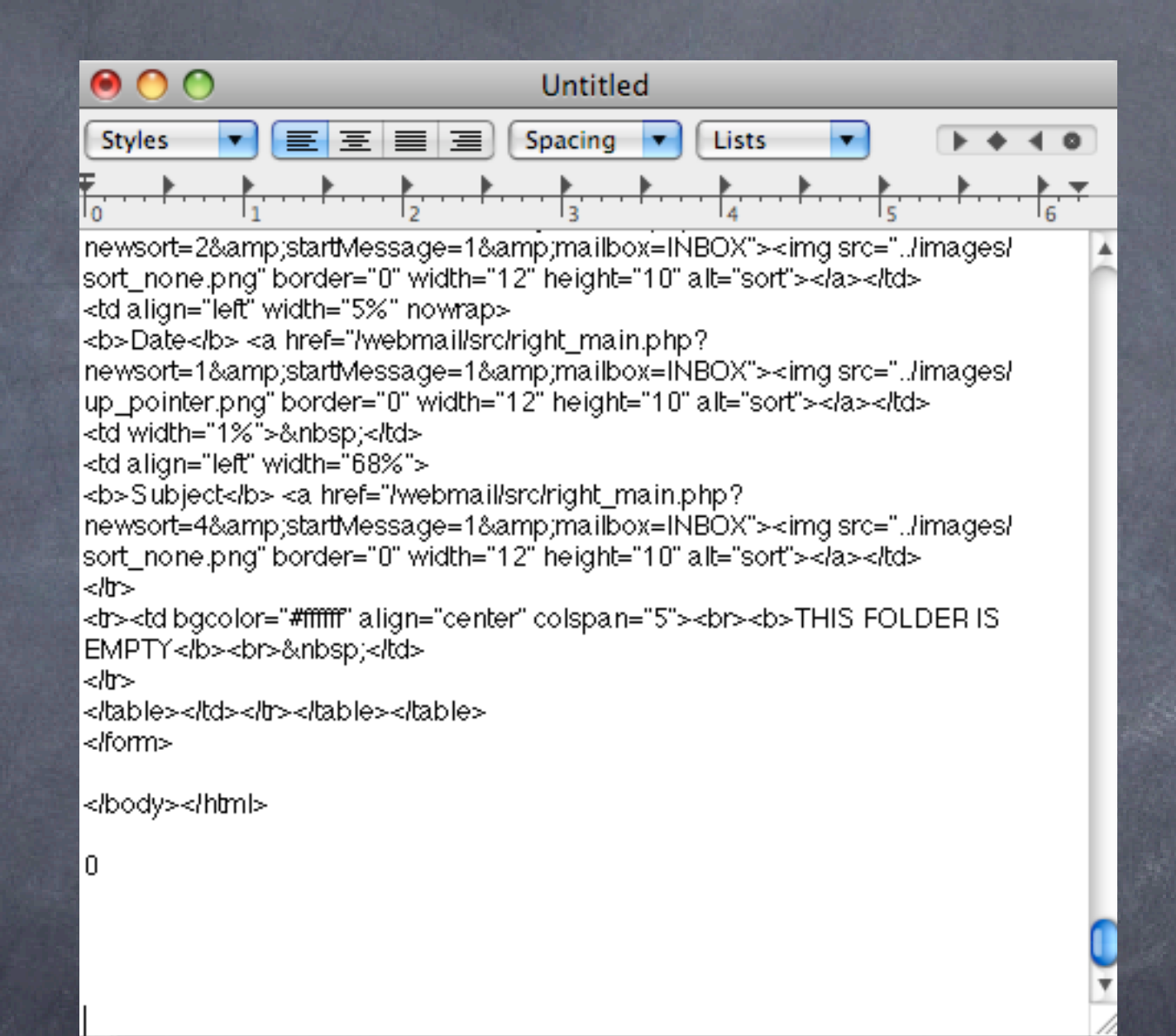

#### copy all from window into textedit

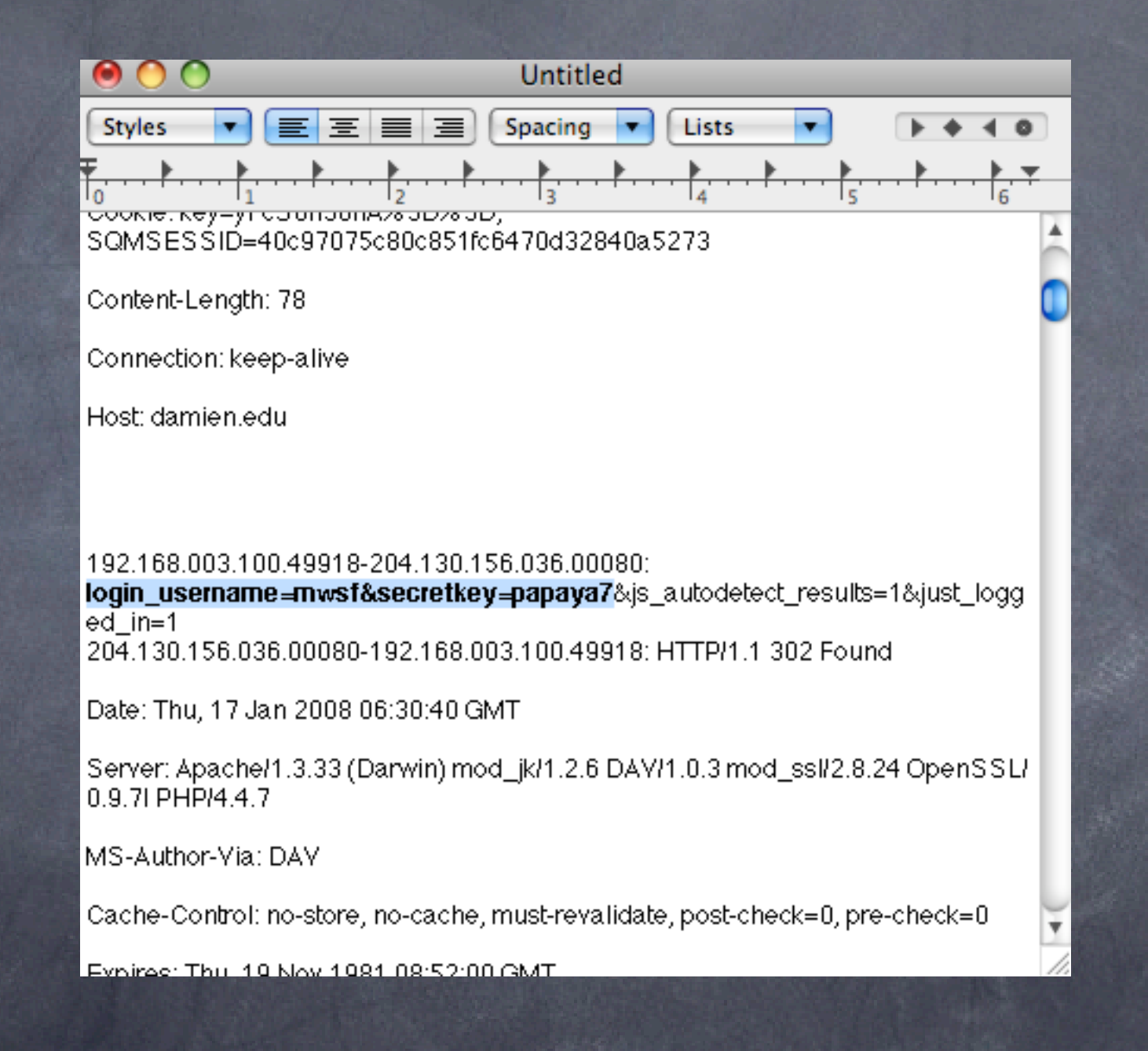

### do a find for USER or PASS

# The client experience: basic setups

Goal: Learn how to setup wireless services on Leopard client
Tools: Leopard client

### Advanced Security: VPN and WPA2 to the rescue

Two main concerns:
 integrity/security of the data passing on the network
 access to the network

Solutions
 VPN for secure tunnel
 802.1x/WPA2 for encrypted authentication

# VPN client setup

| 0 0                                                                                                    | Network                                                                                                    |                            |
|----------------------------------------------------------------------------------------------------|----------------------------------------------------------------------------------------------------|----------------------------|
| Show All                                                                                                    |                                                                                                    | Q                          |
| Loca <ul> <li>AirPort Connected</li> <li>Built-in Ethernet Not Connected</li> <li>VPN (L2TP) Not Connected</li> <li>VPN (L2TP) Not Connected</li> <li>Bluetooth Not Connected</li> <li>Bluetooth Not Connected</li> <li>Built-in FireWire Contected</li> <li>Built-in FireWire Contected</li> </ul> | tion: airport DHCP<br>Status: Not Connected<br>Configuration: facstaff<br>Server Address: facstaff.hpa.edu<br>Account Name: bwiecking<br>Authentication S | \$<br>Settings             |
| + - *·                                                                                                    | Show VPN status in menu bar<br>urther changes. Assist me                                                                                                  | Advanced ?<br>Revert Apply |

 Requires a VPN server or endpoint
 Can be Panther, Tiger or Leopard Server
 Free with the server

# Client VPN setup

| User Authentication: |                       |
|----------------------|-----------------------|
| 💿 Password: 🗔        | •••••                 |
| O RSA SecurID        | Statute Net Connected |
| O Certificate Se     | elect                 |
| ◯ Kerberos           |                       |
| CryptoCard           |                       |
| Machine Authenticat  | ion:                  |
| • Shared Secret:     | •••••                 |
| O Certificate Se     | elect                 |
| Group Name:          | (Optional)            |
|                      | Cancel OK             |

 password can be any number of characters
 shared secret must be 8 or more characters

## VPN demonstration

Login to listed VPN servers with login, password and shared secret
Notice user interface, timer and traffic indicators
If you dare, try repeating the packet sniffing from before on another person's VPN

# iPhone VPN demonstration

If you have an iPhone, repeat the VPN demonstration above with the iPhone
 Try packet sniffing the conversation

# Client WPA2 setup

| Network                                                           |                                                                                                    |                                                                                                    |
|-------------------------------------------------------------------|----------------------------------------------------------------------------------------------------|----------------------------------------------------------------------------------------------------|
|                                                                   | Q                                                                                                    |                                                                                                    |
| arport DHCP                                                       | ( 0 )                                                                                                    |                                                                                                    |
| DNS WINS Apple                                                    | eTalk 802.1X Proxies                                                                                                    | _                                                                                                    |
| Dontors Con-                                                      | nemected (C. Suren Archive) (C.                                                                                                    |                                                                                                    |
| When the user logs<br>supplied in the Logi<br>authenticate to the | in, the user name and password<br>in Window will be used to<br>network.                                                                                                    | 0                                                                                                    |
| Wireless Network:                                                 |                                                                                                    |                                                                                                    |
| Authentication:                                                   | On Protocol                                                                                                    |                                                                                                    |
|                                                                   | ✓ TILS<br>✓ PEAP                                                                                                    |                                                                                                    |
|                                                                   |                                                                                                    |                                                                                                    |
|                                                                   | EAP-FAST                                                                                                    |                                                                                                    |
|                                                                   | MD5                                                                                                    |                                                                                                    |
|                                                                   | Configure                                                                                                    |                                                                                                    |
|                                                                   |                                                                                                    |                                                                                                    |
|                                                                   | Cancel                                                                                                    | -                                                                                                    |
|                                                                   | Network           DNS         WINS         Apple           When the user logs<br>supplied in the Log<br>authenticate to the         Wireless Network:           Wireless Network:         Authentication: | Network     DNS     WINS     AppleTalk     802.1X        When the user logs in, the user name and password supplied in the Login Window will be used to authenticate to the network.     Wireless Network:     Authentication:     On   Protocol   TLS   PEAP   TLS   EAP-FAST   LEAP   MD5   Configure |

 Found under system prefs, network settings, and advanced settings
 Provides excellent user authentication to the network

## WPA2 demonstration

- Change access on one of the access points to WPA2 personal
   Notice login interface transparency, and inability of others to join the network
- If possible, use the Leopard RADIUS server to enable WPA2 enterprise
- Test and evaluate, particularly looking at the logs

# Leopard Server: RADIUS Exported Internet Connect file

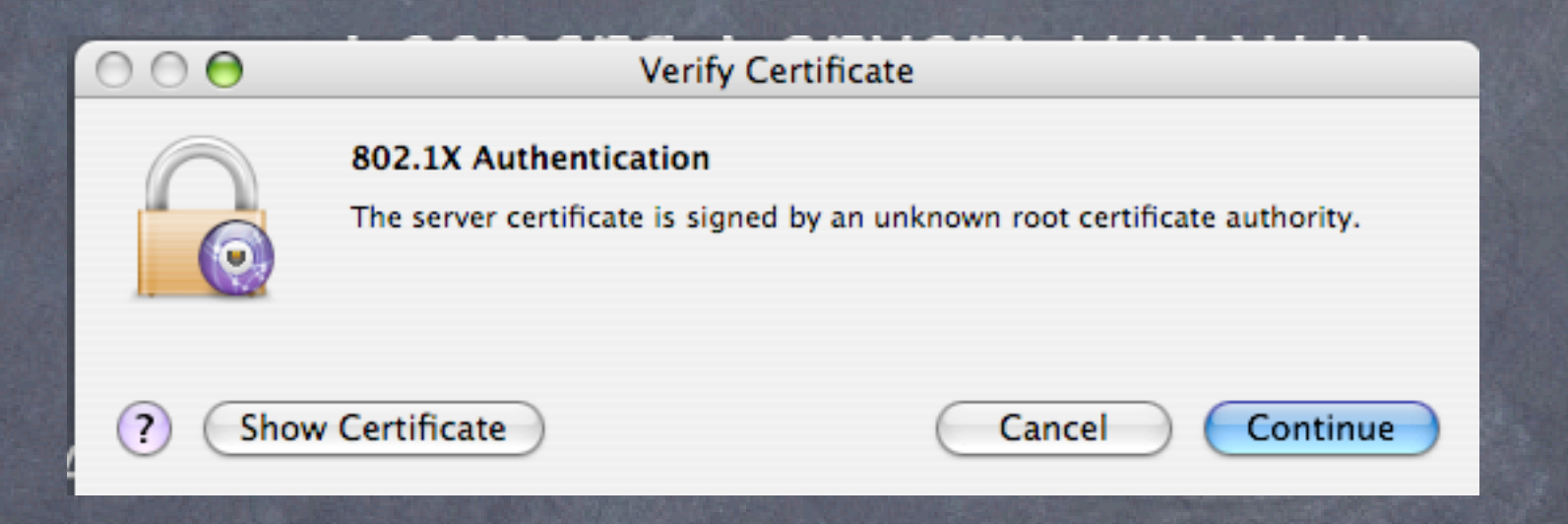

#### Client view: Note very limited user intervention

### Authentication: Elektron vs. Leopard Server

#### Elektron:

Cheaper
Runs on client, not server
More flexible (MAC ACL and/or WPA2)
Unlimited user database
Integrates with Open Directory
Can export certificates for mac, pc users

#### Leopard Server:

Point and click simplicity
When integrated into Tiger/Leopard client, very easy for users
Exports internet connect file for one click client setup (can be stored on a server with password protection for all users, or emailed to certain users)

Fine user access control

# Elektron RADIUS/WPA2 server

| 00                                 |    |                        | Elektron Settings: tserver.local |
|------------------------------------|----|------------------------|----------------------------------|
| w GD D                             | 50 |                        |                                  |
| Save Changes Refresh Start Service | SU | op service             |                                  |
| ▼ Services                         | 1  | Access Log             |                                  |
| e PEAP                             | 1  | Recent Access Log Entr | ies                              |
| O TTLS                             |    | Date and Time          | A User                           |
| EAP-FAST                           | •  | 04.42.43 01/13/2000    | 001400-00118                     |
| 😝 EAP-TLS                          | 0  | 04:43:22 01/13/2008    | 00146c-cd9118                    |
| 😑 LEAP                             | 0  | 04:43:59 01/13/2008    | 00146c-cd9118                    |
| 🗎 RADIUS                           | 0  | 04:44:36 01/13/2008    | 00146c-cd9118                    |
| Accounting                         | 0  | 04:45:13 01/13/2008    | 00146c-cd9118                    |
| = Server Options                   | 0  | 04:45:49 01/13/2008    | 00146c-cd9118                    |
| Flaktran Sattings                  | 0  | 04:46:26 01/13/2008    | 00146c-cd9118                    |
| Elektron Settings                  | 0  | 04:47:03 01/13/2008    | 00146c-cd9118                    |
| Advanced Settings                  | 0  | 04:47:39 01/13/2008    | 00146c-cd9118                    |
| Server Certificate                 | 0  | 04:48:16 01/13/2008    | 00146c-cd9118                    |
| Authentication                     | 0  | 04:48:53 01/13/2008    | 00146c-cd9118                    |
| Authentication Settings            | 0  | 04:49:30 01/13/2008    | 00146c-cd9118                    |
| Authentication Domains             | 0  | 04:50:06 01/13/2008    | 00146c-cd9118                    |
| Elektron Accounts                  | 0  | 04:50:43 01/13/2008    | 00146c-cd9118                    |
| Elektron Account Groups            | 0  | 04:51:20 01/13/2008    | 00146c-cd9118                    |
| Trusted Certificates               | 0  | 04:51:57 01/13/2008    | 00146c-cd9118                    |
| Trusted Certificates               | 0  | 04:52:33 01/13/2008    | 00146c-cd9118                    |
| MAC Addresses                      | 0  | 04:53:10 01/13/2008    | 00146c-cd9118                    |
| MAC Address Groups                 | 0  | 04:54:15 01/13/2008    | 00146c-cd9118                    |
| Authorization                      | 0  | 09:26:26 01/13/2008    | 001cb3-b39f0c                    |
| Access Points                      | 0  | 09:48:48 01/13/2008    | 001cb3-6b5bd4                    |
| Access Point Groups                | 0  | 10:03:06 01/13/2008    | 001cb3-6b5bd4                    |
| Policies                           | 0  | 15:28:45 01/13/2008    | 0017f2-47a2b2                    |
| Accounting                         | 0  | 15:44:14 01/13/2008    | 0017f2-47a2b2                    |
| Log Settings                       |    | 23:52:55 01/13/2008    | 00146c-cd9118                    |
| Accession                          | 0  | 09:33:20 01/14/2008    | 0017f2-47a2b2                    |
| Access Log                         | 0  | 17:52:00 01/14/2008    | 0017f2-47a2b2                    |
| Error Log                          | 0  | 17:59:04 01/14/2008    | 0017f2-47a2b2                    |
| Event Handlers                     | 0  | 18:01:22 01/14/2008    | 0017t2-47a2b2                    |
| SNMP                               | 0  | 18:53:35 01/14/2008    | 00146c-cd9118                    |
|                                    | 0  | 19:47:57 01/14/2008    | 0017f2-47a2b2                    |

III + ☆-

Access log
Note red dots are unauthorized attempts
Green dots are OK connections
Can be used to determine MAC address

Refreshed

#### Wireless network management

Central RADIUS simplifies network access and intervention

- Can be integrated into wired switches for a comprehensive security solution (MAC address, 802.1x or both)
- Syslog server integration with all access points is very helpful
- Intermapper network mapping uses SNMP information to determine wireless network health
- Operation of the second second sec

# Managed Switches: MAC address access control

| AVISUALAVOA                                                                                                    |                                                                                                    | A R <sup>®</sup> FSM726 Manage                                                                                                    | d Switch                                                                                                    | Support                                                                                                    |
|----------------------------------------------------------------------------------------------------|----------------------------------------------------------------------------------------------------|----------------------------------------------------------------------------------------------------|----------------------------------------------------------------------------------------------------|----------------------------------------------------------------------------------------------------|
| Navigation                                                                                                    | Advanced > Advanced                                                                                                    | Security > System Authent                                                                                                    | ication                                                                                                    |                                                                                                    |
| Status<br>Set-up                                                                                                    |                                                                                                    |                                                                                                    |                                                                                                    |                                                                                                    |
| Tools                                                                                                    | User Authentication Mode:                                                                                                    |                                                                                                    |                                                                                                    | Basic Password Only                                                                                                    |
| Advanced                                                                                                    | RADIUS Server IP Address                                                                                                    | 5:                                                                                                    |                                                                                                    | 0.0.0.0                                                                                                    |
| Disable Advanced Alert                                                                                                    | RADIUS Shared Secret:                                                                                                    |                                                                                                    |                                                                                                    |                                                                                                    |
| Port Mirroring<br>Port Trunking<br>Virtual Cable Tester                                                                                                    | Select a Unique secret for v                                                                                                    | alidation of communication between this                                                                                                    | s switch and the RADIUS server.                                                                                                    | ,                                                                                                    |
| ⊡ Advanced Security                                                                                                    | IP Filtering is:                                                                                                    |                                                                                                    |                                                                                                    | Disabled -                                                                                                    |
| System Authentica     Port-Based Authen     Trusted MAC Addre     MAC Address Lock                                                                                                    | Note: If you are using a RAL<br><b>filtering table</b> shown below<br>Only", after enabling IP filter<br>802.1x port-authentication fu | DIUS Server, please add the <b>RADIUS II</b><br>before enabling the IP filtering function.<br>ring, the user will lose login authenticati<br>unction is used, please add the 802.1x / | P address (if Remote Authentication get<br>If the RADIUS IP address is not entered<br>on. If this PC IP address is not entered, th<br>Authentication server IP address in this tak | <b>is involved)</b> and <b>this PC IP address</b> into the <b>IP</b><br>in this table and User Authentication Mode is "Rem<br>his PC will lose management accessibility. Also if<br>ble. |
| Image: Advanced Tools Image: Image: Imag | Allowed IP Addresses: (Sir                                                                                                    | ngle IP X.X.X.X or Range X.X.X.X.X.X.X.                                                                                                    | X.X)                                                                                                    |                                                                                                    |
|                                                                                                    |                                                                                                    |                                                                                                    |                                                                                                    |                                                                                                    |
| + Spanning free                                                                                                    |                                                                                                    |                                                                                                    |                                                                                                    |                                                                                                    |
|                                                                                                    |                                                                                                    |                                                                                                    |                                                                                                    |                                                                                                    |

# Managed Switches: 802.1x access control

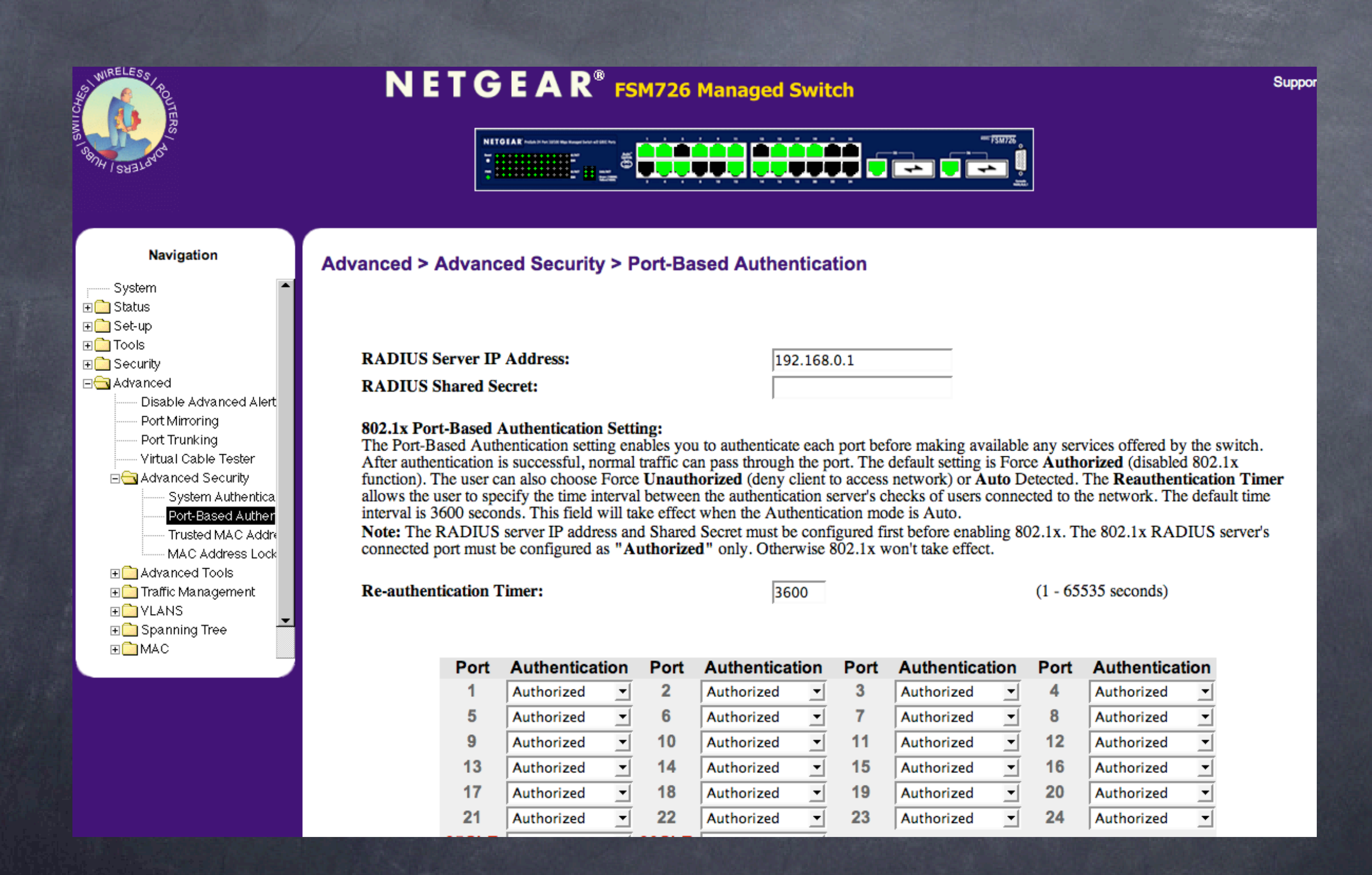

# syslogd on xserve: note association records

| $\Theta \Theta \Theta$   | system.log.0.gz                                                                                  | 0      |
|--------------------------|--------------------------------------------------------------------------------------------------|--------|
| 📂 🥥 🔬 🔤                  | Q associate                                                                                      | 8      |
| Logs Clear Reload Mark   |                                                                                                  | Filter |
| Logs                     | Jan 15 17:14:24 204.130.156.202 ap-president 80211: Associated with station 00:1c:b3:6e:c6:2a    |        |
| netinfo.log.3.gz         | Jan 15 17:14:56 204.130.156.202 ap-president 80211: Disassociated with station 00:1c:b3:6e:c6:20 | ۲. R   |
| netinfo.log.4.gz         | Jan 15 17:16:14 204.130.156.202 ap-president 80211: Associated with station 00:1c:b3:6e:c6:2a    |        |
| OSInstall.custom         | Jan 15 17:16:38 204.130.156.202 ap-president 80211: Disassociated with station 00:1c:b3:6e:c6:20 | ۲. R   |
| ▶ ppp                    | Jan 15 17:19:48 204.130.156.140 ap-office 80211: Disassociated with station 00:1e:c2:e3:ba:16    |        |
| ▶ sa                     | Jan 15 17:31:14 204.130.156.202 ap-president 80211: Associated with station 00:1c:b3:6e:c6:2a    |        |
| ▶ samba                  | Jan 15 17:31:39 204.130.156.202 ap-president 80211: Disassociated with station 00:1c:b3:6e:c6:20 | 2      |
| secure.log               | Jan 15 17:37:04 204.130.156.210 ap-maris 80211: Disassociated with station 00:10:63:16:74:74     |        |
| secure log 0 gz          | Jan 15 17:37:23 204.130.156.210 ap-maris 80211: Associated with station 00:10:63:16:74:74        |        |
| secure log 1 gz          | Jan 15 17:44:16 204 130 156 210 ap-maris 80211: Associated with station 00:10:05:06:00:20        |        |
| secure log 2 gz          | Jan 15 17:51:59 204.130.156.169 an-Library 80211: Associated with station 00:10:53:56:20:24      |        |
| secure log 2 gz          | Jan 15 17:55:32 204.130.156.210 ap-maris 80211: Disassociated with station 00:1b:63:16:74:74     |        |
| secure.log.s.gz          | Jan 15 17:55:52 204.130.156.210 ap-maris 80211: Associated with station 00:1b:63:16:74:74        |        |
| secure.log.4.gz          | ☐ Jan 15 18:01:14 204.130.156.202 ap-president 80211: Associated with station 00:1c:b3:6e:c6:2a  |        |
| SerialNumberSupport.log  | Jan 15 18:01:40 204.130.156.202 ap-president 80211: Disassociated with station 00:1c:b3:6e:c6:20 | 2      |
| servermgrd.log           | Jan 15 18:08:26 204.130.156.202 ap-president 80211: Associated with station 00:1c:b3:6e:c6:2a    |        |
| snmpd.log                | Jan 15 18:08:58 204.130.156.202 ap-president 80211: Disassociated with station 00:1c:b3:6e:c6:20 | د      |
| SoftwareUpdateServer.log | Jan 15 18:16:14 204.130.156.202 ap-president 80211: Associated with station 00:1c:b3:6e:c6:2a    |        |
| ▶ swupd                  | Jan 15 18:16:40 204.130.156.202 ap-president 80211: Disassociated with station 00:1c:b3:6e:c6:20 | 2      |
| system.log               | Jan 15 18:30:40 204.130.156.170 ap-god 80211: Associated with station 00:17:f2:ef:0b:bc          |        |
| system.log.0.gz          | Jan 15 18:30:14 204.130.156.169 ap-library 80211: Disassociated with station 00:1c:b3:bb:29:24   |        |
| system.log.1.gz          | Jan 15 18:40:52 204.130.156.170 ap-god 80211: Disassociated with station 00:17:f2:ef:00:bc       |        |
| system.log.2.gz          | Jan 15 20:06:38 204.130.156.210 dp-marts 80211: Disassociated with station 00:10:63:16:74:74     |        |
| system log 3 gz          | Jan 15 21:36:00 204.130.156.170 up-you 60211: Associated with station 00:17:72:er:00:00          | 0      |
| system log 4 gz          | Jan 16 00:35:57 204.130.156.170 ap-god 00211: Disassociated with station 00:17:12:01:00:00       |        |
| system log 5 gz          | Jan 16 01:28:16 204.130.156.170 ap-god 80211: Disassociated with station 00:17:12:ef:00:00       |        |
| system log 6 an          |                                                                                                  |        |

# Intermapper interface

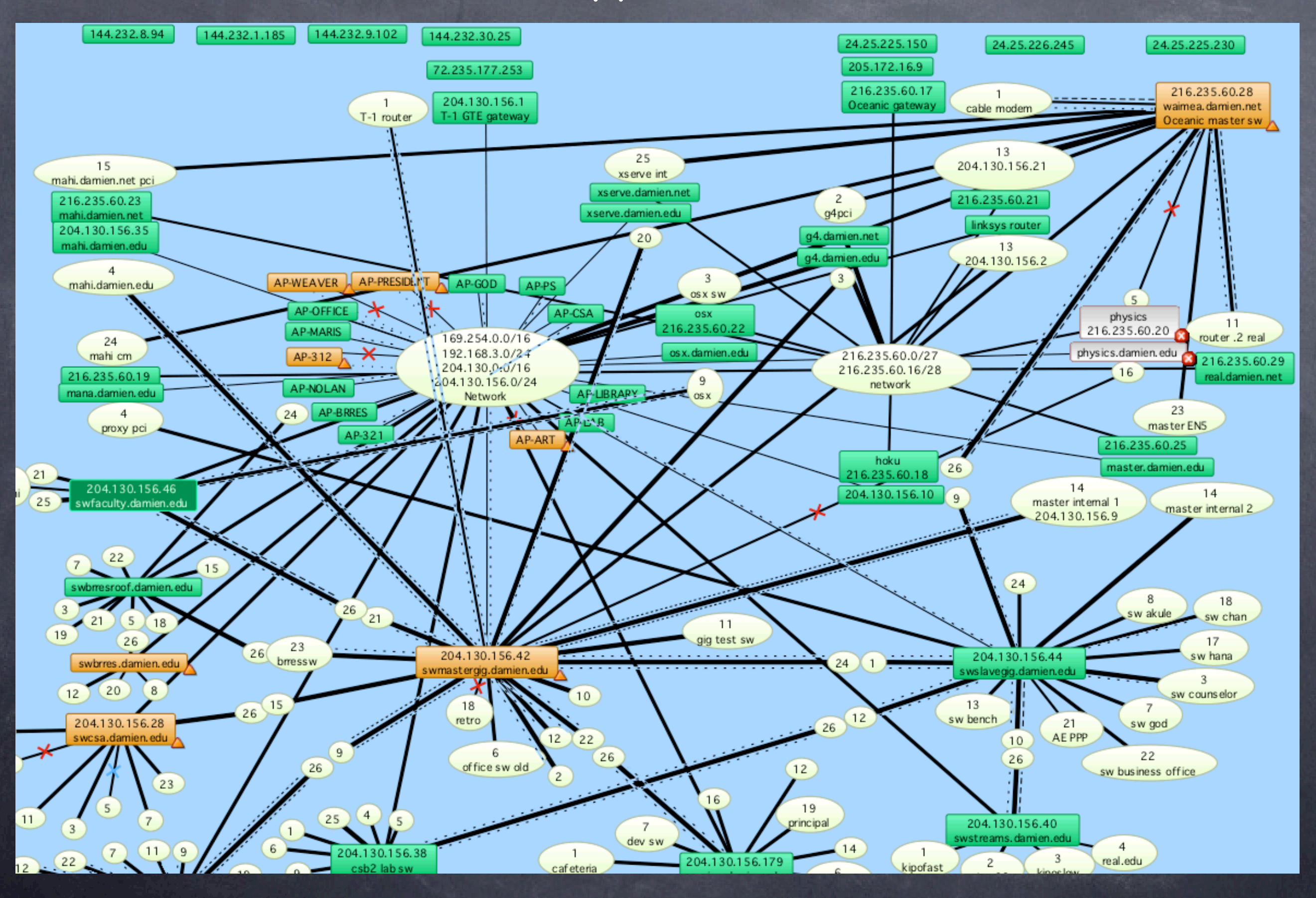

# Intermapper interface

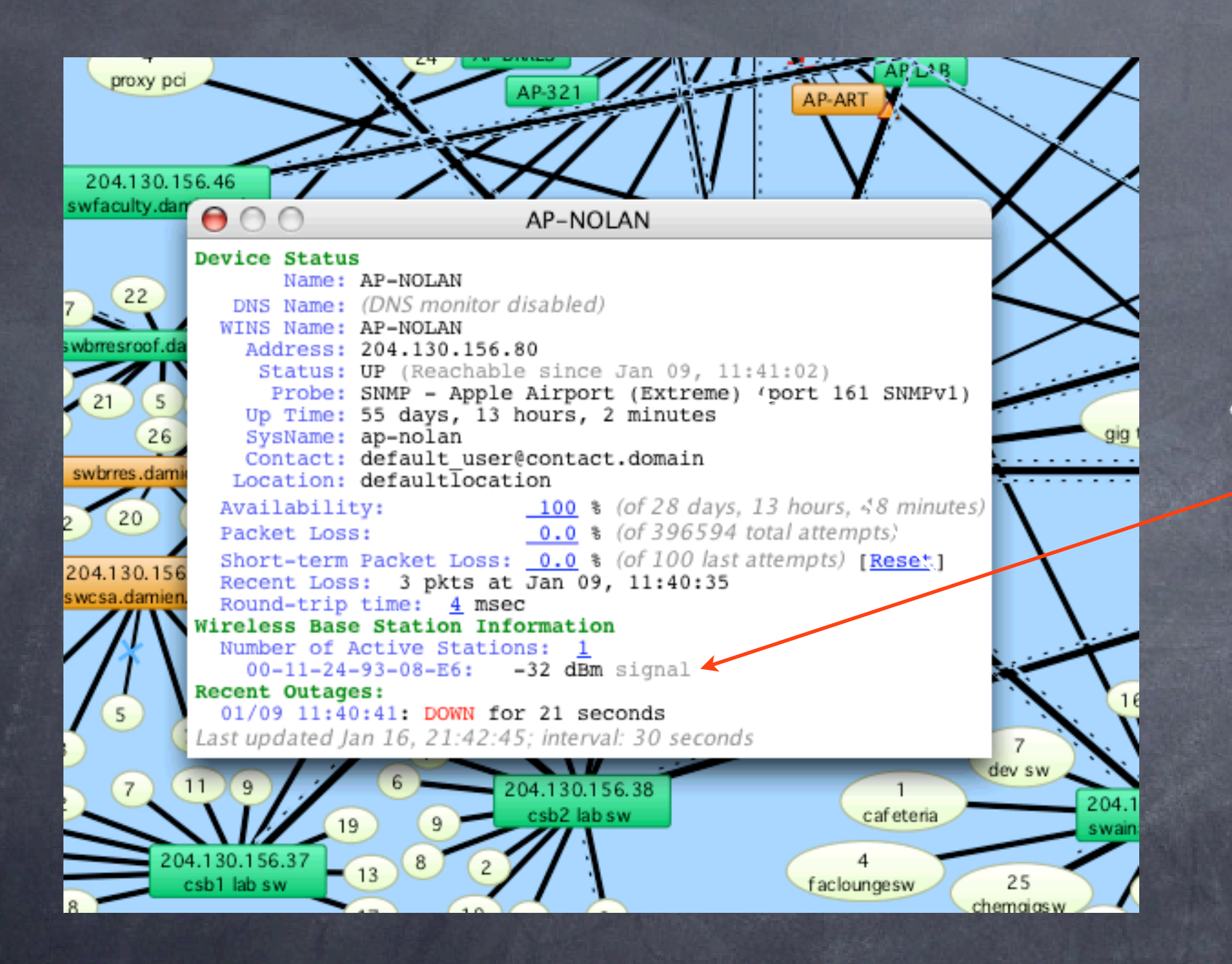

Notice wireless
 client information
 gathered from
 SNMP data

# Cybergauge interface

| \varTheta 🖯 🕤 T–1 router                                                                                                    | ○ ○ ○ master eth1 204.130.156.9                                                                                                    |   |
|----------------------------------------------------------------------------------------------------|----------------------------------------------------------------------------------------------------|---|
| Colors: 💌 🗹 Data In 🗹 Data Out                                                                                                    | Colors: 💌 🗹 Data In 🗹 Data Out                                                                                                    |   |
| 20:59 1/16 21:12 1/16 21:24 1/16 21:37 1/16                                                                                                    | 20:58 1/16 21:10 1/16 21:23 1/16 21:35 1/16                                                                                                    |   |
| 1.1M-                                                                                                    | 44.8M-                                                                                                    |   |
| 833.7K                                                                                                    | 33.6M-                                                                                                    | U |
| 555.8K-                                                                                                    | 22.4M                                                                                                    | U |
| 277.9K                                                                                                    | 11.2M-                                                                                                    | - |
| ▼ <sup>0.0K</sup>                                                                                                    | ▼ 0.0KJ                                                                                                    |   |
| Bits/Second<br>(In/Out)         Last:         44.7/7.7K         Avg:         149.7/91.0K           Min:         0.0/0.0K         Max:         2.0/>15.4M         //                                                                             | Bits/Second<br>(In/Out)         Last:         0.0/0.0K         Avg:         200.0/300.0K           Min:         0.0/0.0K         Max:         56.3/33.5M                                                                                                    |   |
|                                                                                                    |                                                                                                    |   |
| Cable Modem                                                                                                    | master eth2 192.168.3.9                                                                                                    | - |
| Colors:  Data In Data Out                                                                                                    | Colors: Tota In Data Out                                                                                                    |   |
| Colors:         ▼         ✓         Data Out                                                                                                    | Colors:         ▼         ✓         Data In         ✓         Data Out           20:56,1/16         21:09,1/16         21:21,1/16         21:34,1/16                                                                                                    |   |
| Colors:         ✓         Data In         ✓         Data Out           21:03 1/16         21:15 1/16         21:28 1/16         21:40 1/16           3.9M         3.1M         0         0                                                      | O       O       master eth2 192.168.3.9         Colors:       ▼       ✓       Data Out         20:56,1/16       21:09,1/16       21:21,1/16       21:34,1/16         35.0M-       28.0M-       0M-       0M-                                                                                                    |   |
| Colors:         Data In         Data Out           21:03 1/16         21:15 1/16         21:28 1/16         21:40 1/16           3.9M         3.1M         0         0         0                                                                | Colors:       ▼       ✓       Data In       ✓       Data Out         20:56,1/16       21:09,1/16       21:21,1/16       21:34,1/16         35.0M       28.0M       21.0M       21.0M                                                                                                    |   |
| Colors:         Data In         Data Out           21:03 1/16         21:15 1/16         21:28 1/16         21:40 1/16           3.9M         3.1M         0         0         0           1.5M         0         0         0         0         | Master eth2 192.168.3.9         Colors:       Data In       Data Out         20:56,1/16       21:09,1/16       21:21,1/16       21:34,1/16         35.0M       28.0M       21.0M       14.0M       14.0M                                                                                                    |   |
| Colors:         Data In         Data Out           21:03 1/16         21:15 1/16         21:28 1/16         21:40 1/16           3.9M         3.1M         2.3M         0         0           1.5M         796.0K         0         0         0 | Master eth2 192.168.3.9         Colors:       Data In       Data Out         20:56,1/16       21:09,1/16       21:21,1/16       21:34,1/16         35.0M       28.0M       21.0M       14.0M         7.0M                                                                                                    |   |
| Colors:       ✓       Data In       ✓ Data Out         21:03 1/16       21:15 1/16       21:28 1/16       21:40 1/16         3.9M       3.1M       2.3M       0.0K       0.0K                                                                   | Colors:       Colors:       Colors: |   |

Notice traffic in and out, monitors and alarms on anomalous traffic at off hours

# Antennas and amplifiers

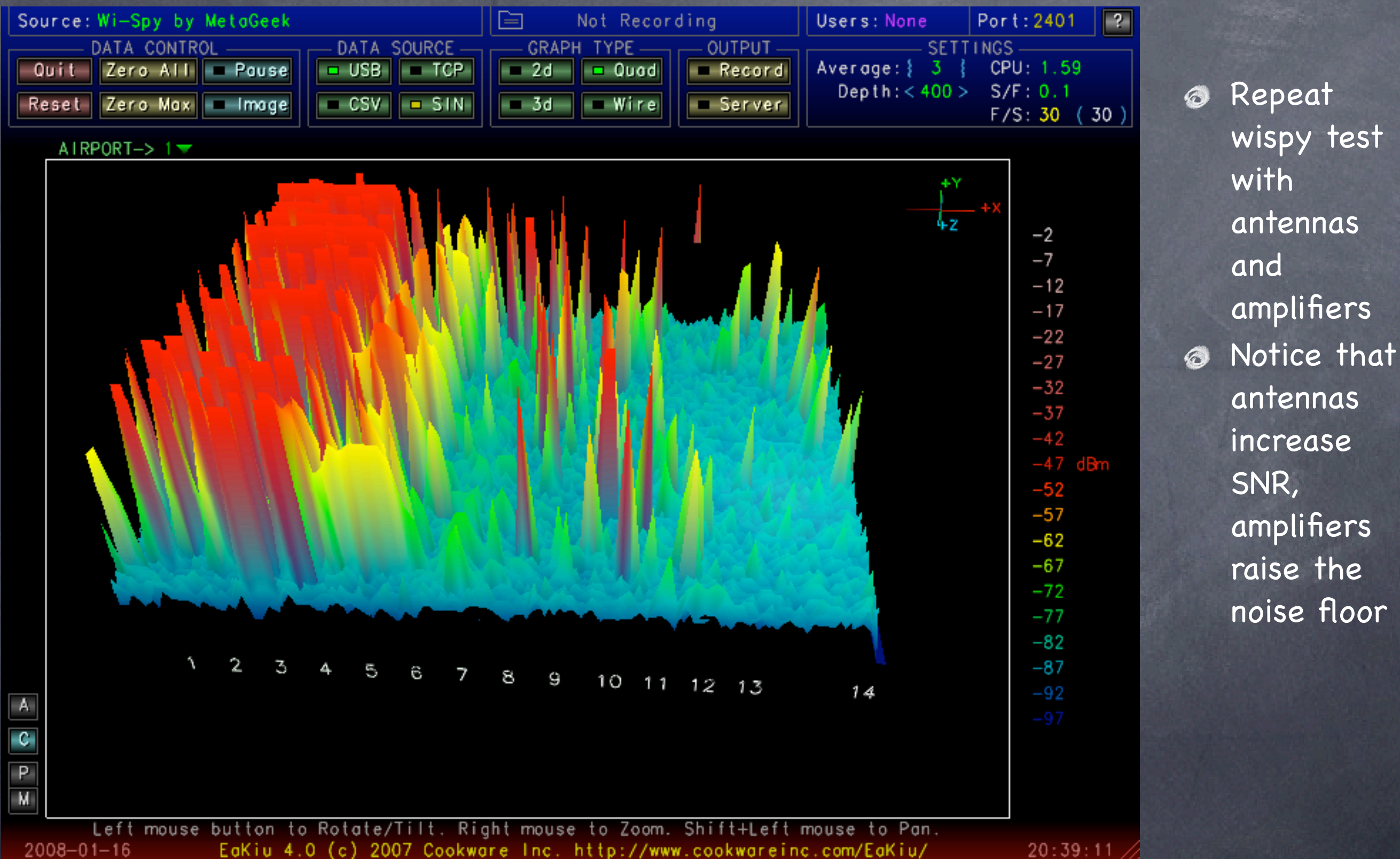

20:39:11

# What we've learned

- The Wireless networks are made up of channels 1-11, but there is considerable overlap
- Simple stumbler applications can locate active named networks, but not passive ones
- Ø Packet sniffing can be done easily if access to the network is gained
- Seven without access, Kismac can intercept traffic
- Solutions: VPN makes traffic encrypted, WPA2 keeps bad folks off your network
- RADIUS and WPA2 can be centrally administered using Leopard Server or Elektron on both the wireless network and the wired network for a comprehensive solution
- Syslog, intermapper and cybergauge can help monitor network health
- Antennas and amplifiers both increase range, antennas increase SNR, amplifiers boost both noise and signal, adding some noise of their own (raising the noise floor)

# Reference: Leopard Wireless client setup

| AirPort: On<br>Turn AirPort Off<br>✓ mobility<br>aloop<br>naanNcurry306<br>stayonline |
|---------------------------------------------------------------------------------------|
| <ul> <li>✓ mobility<br/>aloop<br/>naanNcurry306<br/>stayonline</li> </ul>             |
| Join Other Network                                                                    |
| Create Network<br>Open Network Preferences                                            |

#### Enter the name of the network.

Enter the name of the network you want to join, and then enter the password if necessary. You can also click Show Networks to see a list of available networks.

| Network Name: |                       |
|---------------|-----------------------|
| Security:     | None                  |
|               | Remember this network |
| Show Networks | Cancel Join           |

#### Notice:

Open networks show as names

Closed networks must be added

If secure, this is where you add the options

More on security in a bit

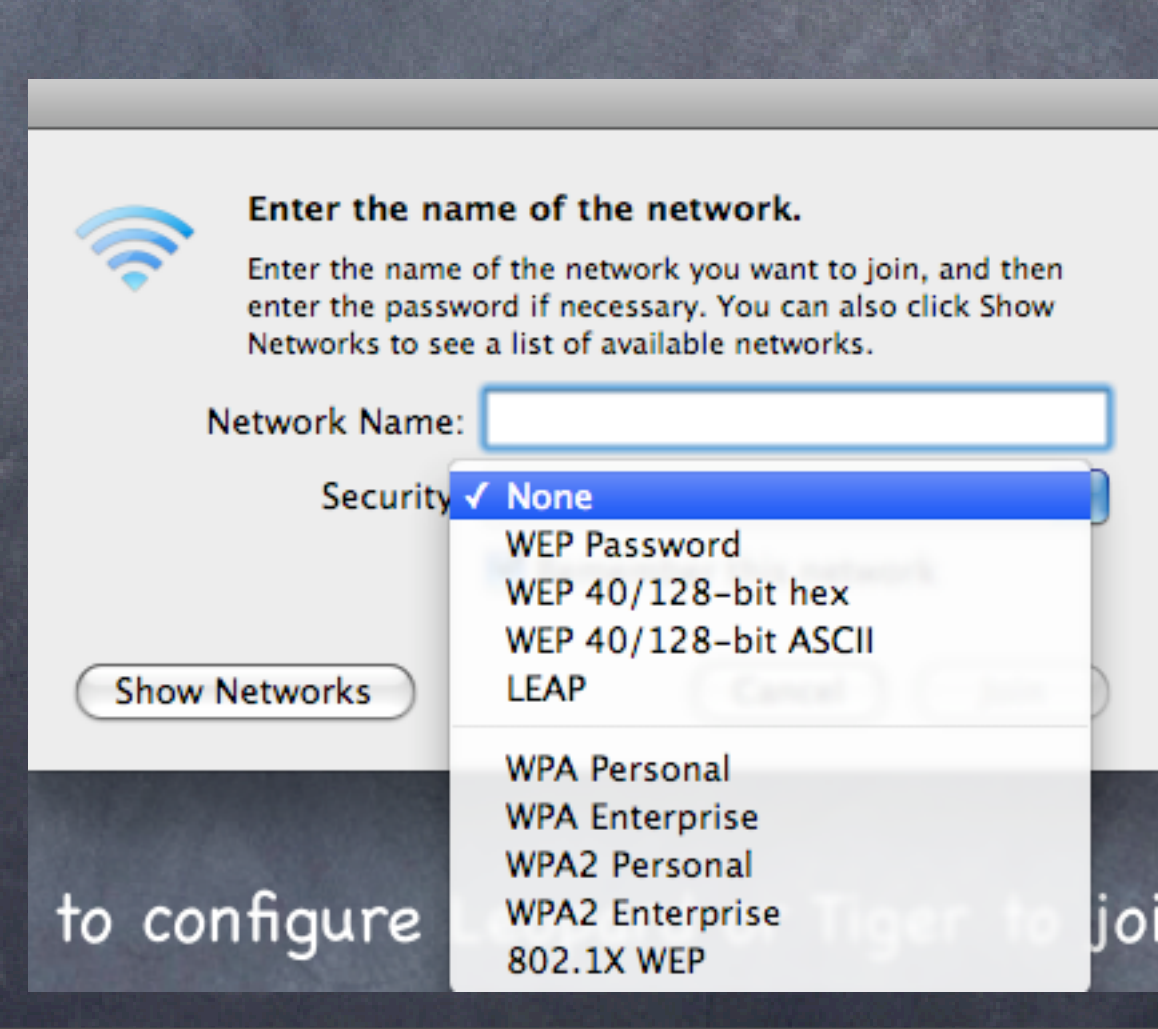

# Reference: Wireless Access point setup

| 00 |                                                                                                    | AirPort Utility                                                                                                    |               |
|----|----------------------------------------------------------------------------------------------------|----------------------------------------------------------------------------------------------------|---------------|
|    | Ai<br>Base Station Name: mobility<br>IPv4 Address: 192.168.3.1<br>IPv6 Address: fe80::21b:63ff;fef4:3<br>AirPort ID: 00:1C:B3:AF:7A:C2<br>Interface: AirPort (en1) | Port Utility found an AirPort Extreme with 802.11n (Gigabit Ethernet).<br>Base Station Name: mobility<br>IP Address: 192.168.3.1<br>Version: 7.2.1<br>AirPort ID: 00:1C:B3:AF:7A:C2<br>his isn't the base station you want to set up, you can select another from<br>list on the left. If you don't see your base station, make sure it is plugged<br>and in range of your computer. | <text></text> |
|    | CI                                                                                                    | ck Continue to change settings on your base station.                                                                                                    |               |
|    | Ма                                                                                                    | nual Setup Go Back Continue                                                                                                    | Э             |

| Summary Base Station | Wireless Access Control   |
|----------------------|---------------------------|
|                      |                           |
| Base Station Name:   | mobility                  |
| Base Station Status: | Normal 😑                  |
| Version:             | 7.2.1                     |
| Serial Number:       | 6F7405NFYCP               |
| AirPort ID:          | 00:1C:B3:AF:7A:C2         |
| Ethernet ID:         | 00:1B:63:F4:35:25         |
|                      |                           |
| Wireless Mode:       | Create a wireless network |
| Network Name:        | mobility                  |
| Wireless Security:   | None                      |
| Channel:             | 1                         |
| Wireless Clients:    | 3                         |
|                      |                           |
| Connect Using:       | Ethernet                  |
| IP Address:          | 67.99.198.133             |

 Access Point identification information
 A good idea is to take a screen shot

> (apple-shift-4) for later reference

| Summary           | Base Station   | Wireless     | Access Control          |
|-------------------|----------------|--------------|-------------------------|
| Base Station      | Name: mob      | lity         |                         |
| Base Station Pas  | sword: ••••    | •••          | 9                       |
| Verify Pas        | sword: ••••    | •••          |                         |
|                   | 🗌 Re           | member this  | password in my keychain |
| _                 |                |              |                         |
| 🗹 Set time automa | atically: time | apple.com    | <u> </u>                |
| Tim               | e Zone: Paci   | fic/Honolulu | ÷                       |
|                   |                |              |                         |

Allow configuration over Ethernet WAN port

Advertise configuration globally using Bonjour

Base Station Options...

Change the name and always change the password
 If you forget it, you can always reset it with a

pencil in the

back

| Summary Base Sta                         | ation Wirele             | ess            | Access Control                     | ]        |
|------------------------------------------|--------------------------|----------------|------------------------------------|----------|
| Wireless Mode:                           | Create a wire            | eless r        | network                            | •        |
| Network Name:                            | mobility                 |                |                                    |          |
| Radio Mode:                              | Allow this 1 802.11n (80 | netwo<br>2.11b | rk to be extende<br>/g compatible) | 2d       |
| Channel:                                 | 1                        |                |                                    | •        |
| Choose wireless security to protect your | network. "WPA/W          | PA2 Per        | sonal" is recommend                | ed.      |
| Wireless Security:                       | None                     |                |                                    | <b>÷</b> |
|                                          | Wireless Op              | tions.         |                                    |          |
|                                          |                          |                |                                    |          |
|                                          |                          |                |                                    |          |
|                                          |                          |                |                                    |          |
|                                          |                          |                |                                    |          |

 Network name may be unique, or for roaming, make it the same as the others
 Note no security here

| Summary Base Station Wireless Access Control                                                                                                  |                                                                                                    |
|----------------------------------------------------------------------------------------------------|----------------------------------------------------------------------------------------------------|
| Wireless Mode: Create a wireless network                                                                                                    | Security                                                                                            |
| Network Name: mobility<br>Allow this network to be extended<br>Radio Mode: 802.11n (802.11b/g compatible)<br>Channel: 1                       | options<br>WEP is old<br>school, not<br>secure<br>WPA2 is best                                      |
| Thoose wireless security to protect your network. "WPA/WPA2 Personal" is recommended.                                                         | @ Personal is                                                                                       |
| Wireless Security Vone<br>WEP (Transitional Security Network)<br>WPA/WPA2 Personal<br>WPA2 Personal<br>WPA/WPA2 Enterprise<br>WPA2 Enterprise | <ul> <li>between the client and the AP</li> <li>Enterprise uses a separate RADIUS server</li> </ul> |

|                                             | Summary                                                         | Base Station                           | Wireless                               | Access Contro                                 |                               |
|---------------------------------------------|-----------------------------------------------------------------|----------------------------------------|----------------------------------------|-----------------------------------------------|-------------------------------|
| M                                           | AC Address A                                                    | ccess Control                          | : Timed Acc                            | ess                                           | <b>\$</b>                     |
| Fimed acces<br>address. The<br>addresses th | s specifies times<br>e first item allows<br>nat are not listed. | and days that a c<br>you to specify th | lient can join the<br>e default amount | network based on the<br>of access for any wir | eir wireless MAC<br>eless MAC |
|                                             | Wireless MAC                                                    | Address                                | Description                            |                                               |                               |
|                                             | (default)                                                       |                                        | Unlimited                              |                                               |                               |
|                                             |                                                                 |                                        |                                        |                                               |                               |
|                                             |                                                                 |                                        |                                        |                                               |                               |
|                                             |                                                                 |                                        |                                        |                                               |                               |
|                                             |                                                                 |                                        |                                        |                                               |                               |
|                                             |                                                                 |                                        |                                        |                                               |                               |
|                                             |                                                                 |                                        |                                        |                                               |                               |
|                                             |                                                                 |                                        |                                        |                                               |                               |
|                                             |                                                                 |                                        |                                        |                                               |                               |
|                                             | + -                                                             |                                        |                                        | Edit                                          |                               |
|                                             |                                                                 |                                        |                                        |                                               |                               |
|                                             |                                                                 |                                        |                                        |                                               |                               |

 Alternate security screen, based on MAC address of client radio
 Note default is all clients, all on

| Summary Base Station         | Wireless Access Control |
|------------------------------|-------------------------|
| MAC Address Access Control:  | RADIUS                  |
| RADIUS Type:                 | Default                 |
| Primary RADIUS IP Address:   | 192.168.3.222           |
| Primary Shared Secret:       | •••••                   |
| Verify Secret:               | •••••                   |
| Primary Port:                | 1812                    |
| Secondary RADIUS IP Address: |                         |
| Secondary Shared Secret:     |                         |
| Verify Secret:               |                         |
| Secondary Port:              | 0                       |
|                              |                         |

 Central admin through a RADIUS server
 Much more elegant, and easier to manage multiple APs

| Internet Co                                                                                                    | onnection  | DHCP        | NAT     |    |   |  |
|----------------------------------------------------------------------------------------------------|------------|-------------|---------|----|---|--|
| Connect Using:                                                                                                    | Ethernet   |             |         | \$ | ) |  |
| Configure IPv4:                                                                                                    | Using DH   | CP          |         | ¢  | ) |  |
| IP Address:                                                                                                    | 67.99.198. | 133         |         |    |   |  |
| Subnet Mask:                                                                                                    | 255.255.25 | 54.0        |         |    |   |  |
| Router Address:                                                                                                    | 67.99.198. | 2           |         |    | _ |  |
| DNS Server(s):                                                                                                    | 4.2.2.2    |             | 4.2.2.3 |    | ] |  |
| Domain Name:                                                                                                    | nomadix.c  | om          |         |    | ] |  |
| DHCP Client ID:                                                                                                    |            |             |         |    |   |  |
| Ethernet WAN Port:                                                                                                    | Automatic  | (Default)   | )       | ÷  | ļ |  |
| Select if you want this base station to share a single IP address with wireless clients using DHCP and NAT, distribute a range of static IP addresses using only DHCP, or act as a bridge. |            |             |         |    |   |  |
| Connection Sharing:                                                                                                    | Share a pu | ublic IP ac | dress   | \$ | ) |  |
|                                                                                                    |            |             |         |    |   |  |

Internet Connection info Most common is share 👩 Bridge is fine, always connect the outside to the circular icon, even if you plan on bridging local devices (e.g. printers)

# Access Point testing: how good is my connection?

Goal: Learn how to evaluate the signal and noise from an Access point using a client based application
 Tools: AP Grapher

| 9 🔿 🔿               | AP Scanner - Scanning |         |              |       |        |            |               |             |   |                |
|---------------------|-----------------------|---------|--------------|-------|--------|------------|---------------|-------------|---|----------------|
| Start Stop Prefe    | rences                |         |              |       |        |            |               | ()<br>Clear |   |                |
| Scanner is scanning | with refresh          | rate of | 15 seconds   |       |        |            |               |             |   |                |
| Name                | Security              | Ch.     | Signal 🔻     | Noise | Best   | % Avail.   | MAC           | Last Co     | a | Access point   |
| mobility            | Unkno                 | 1       | -15          | -96   | -15    | 100%       | 00:1C:B3:AF:7 | 1/16/       | V |                |
| aloop               | WEP                   | 10      | -69          | -96   | -68    | 0%         | 00:11:24:C1:  | 1/16/       |   | list           |
| PUBLIC              | Unkno                 | 1       | -75          | -96   | -75    | 0%         | 00:09:92:01:  | 1/16/       | a | Note all stats |
| WestinGuest         | Unkno                 | 11      | -76          | -96   | -76    | 0%         | 00:1D:71:E1:  | 1/16/       | - |                |
| Clift               | Unkno                 | 11      | -77          | -96   | -77    | 0%         | 00:13:C4:F3:F | 1/16/       |   | at once for    |
| stayonline          | Unkno                 | 1       | -78          | -96   | -78    | 100%       | 00:1C:0E:26:  | 1/16/       |   | comparison     |
|                     |                       |         |              |       |        |            |               |             |   |                |
|                     |                       |         |              |       |        |            |               |             |   |                |
|                     |                       |         |              |       |        |            |               |             |   |                |
| 1                   |                       |         |              |       |        |            |               | 7.          |   |                |
| 🗌 Hide secure sta   | tions 📃 H             | lide in | active stati | ons   | active | e inactive | e best        | 6 found     | - |                |

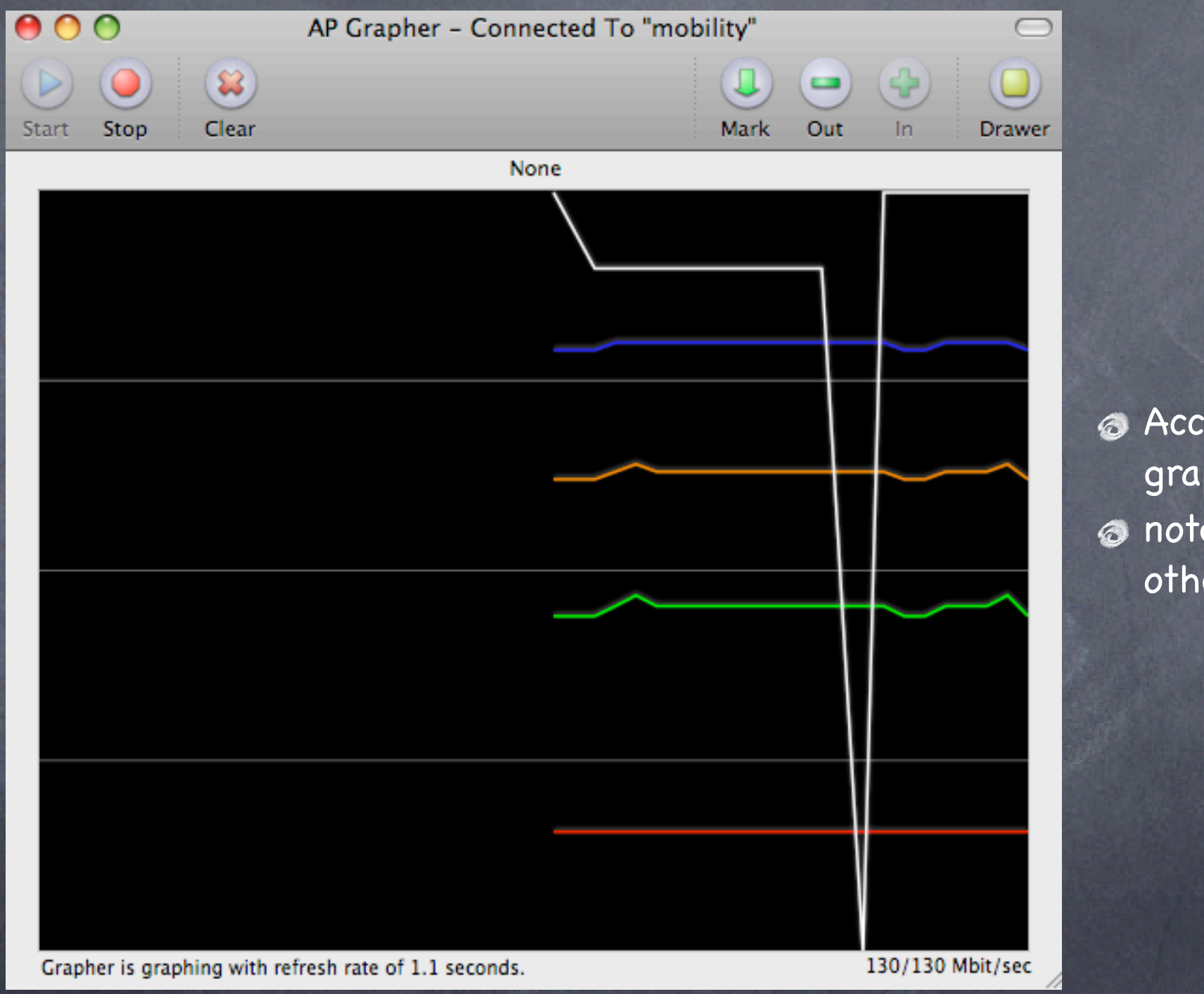

 Access point graph
 note speed and other stats

# Basic Wireless Access point monitoring: take two

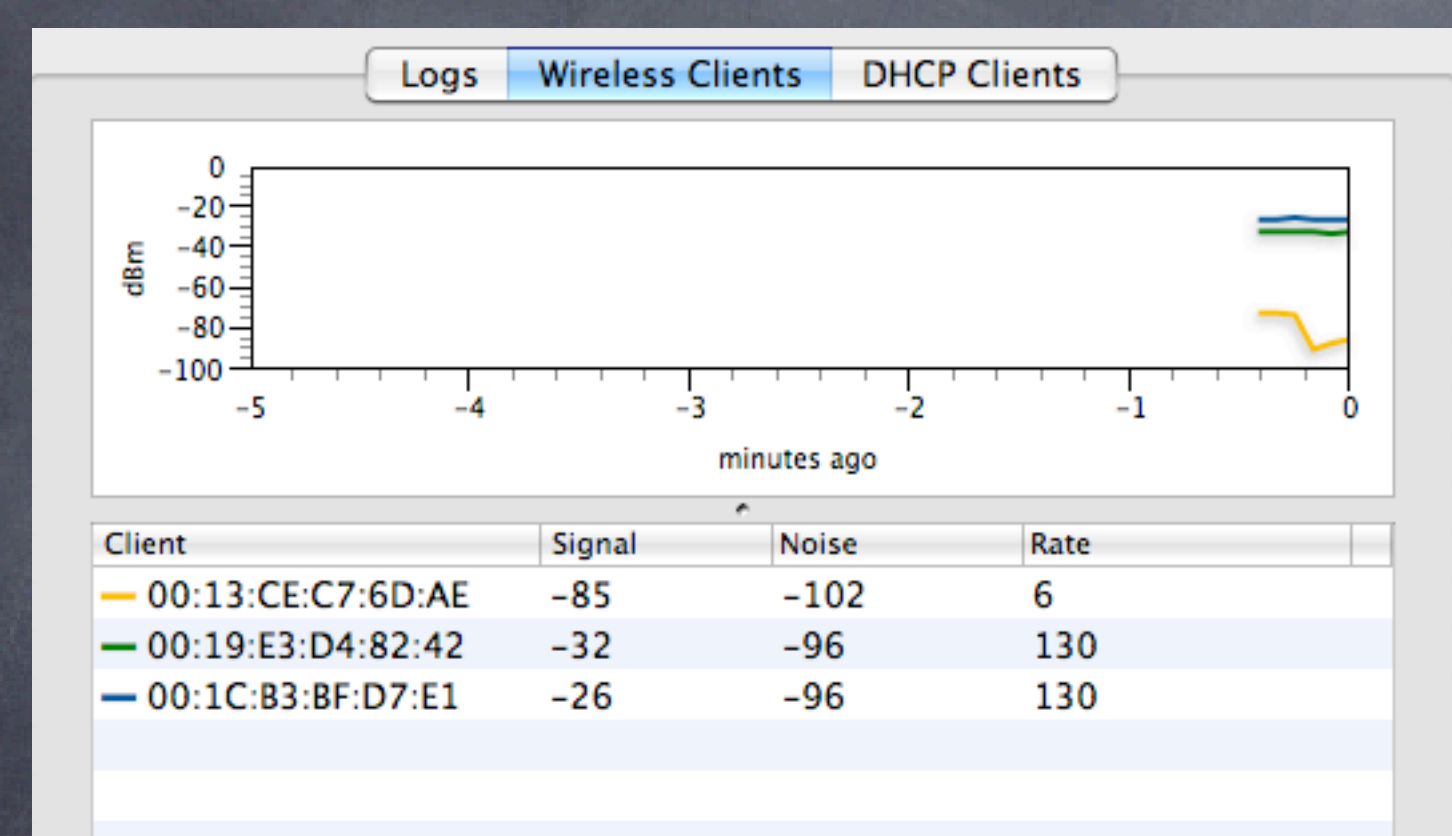

 Pretty graphs show client signals from the Access point perspective
 Very useful for AP placement